## **USE THE** TRAINING GUIDE

### **Open two screens on your** computer/laptop

Open two screens, one being the FSP Portal and the other the training guide. The training guide is designed to help you work through the application.

## **DON'T SKIP** AHEAD

## Work through the application

Apply a methodical process and work through each screen in order to ensure all information is entered into the application form. As a default, the system will alert you to any information you have missed.

## PREPARE

### **Prepare Supporting Documentation**

Save supporting documents as word or pdf files on your computer/laptop before you start an application. By doing this you'll have all necessary documents on hand ready to upload to the portal.

# **SHARE**

## Share applications to create team structures

### Save and close to return to your application at a later time

## PICK UP FROM WHERE YOU LEFT OFF

You may not be able to complete a FSP application in one sitting. Select save and close to leave the application; all information is retained and when time permits you can pick up from where you left off and complete the application.

# CONFIRM

## You will know when your application is submitted

You will receive a confirmation email with a copy of your submitted application attached. If you don't, then it has not been submitted.

# LOOK BACK

## Need a list of your submitted applications?

To access a list of all your submitted applications select My Submissions